# 國小(科技教育/資訊教育)教案

教案名稱:sketchbook平板繪圖-圖層描繪與數位筆應用

教學設計:陳逸聰老師

一、雙向細目(以融入領綱學習重點及國小科技教育及資訊教育課程發展參考說明 之學習重點,規劃與撰寫)

【資訊教育議題】

| 學習內容                    | 資議 S-Ⅲ-1 常見網<br>路設備、行動裝置及                         |
|-------------------------|---------------------------------------------------|
|                         | 系統平臺之功能應                                          |
| 學習表現                    | 用。                                                |
|                         |                                                   |
|                         |                                                   |
| 資議 t-Ⅲ-1 運用常            | 學習目標:                                             |
| 資議 t-Ⅲ-1 運用常<br>見的資訊系統。 | 學習目標:<br>能運用平板電腦的繪                                |
| 資議 t-Ⅲ-1 運用常<br>見的資訊系統。 | 學習目標:<br>能 <mark>運用</mark> 平板電腦的繪<br>圖 APP 創作數位作品 |
| 資議 t-Ⅲ-1 運用常<br>見的資訊系統。 | 學習目標:<br>能 <mark>運用</mark> 平板電腦的繪<br>圖 APP 創作數位作品 |

【藝術領域】

| 學習內容<br>學習表現 | 視 E-III-3<br>設計思考與實作。 |
|--------------|-----------------------|
| 1-III-6      | 學習目標:                 |
| 能學習設計思考,     | 能實際使用不同的繪圖            |
| 進行創意發想和實     | 工具與技巧創作作品。            |
| 作。           |                       |

二、教案概述:

| 科目/領域別  | 跨域<br>(藝文)                                                                                                    |                                                                                                    | 合計                               |                                                                                                    |
|---------|----------------------------------------------------------------------------------------------------|----------------------------------------------------------------------------------------------------|----------------------------------|----------------------------------------------------------------------------------------------------|
| 教學節數    | 5                                                                                                    |                                                                                                    | 5                                |                                                                                                    |
| 實施年級    | 國小高年級                                                                                                    |                                                                                                    |                                  |                                                                                                    |
| 教學設備    | 平板電腦                                                                                                    |                                                                                                    |                                  |                                                                                                    |
| 專題摘要    | 本教案透過繪<br>使用。Sketchbool<br>用工具,適合初導<br>本教案重於<br>第一次。<br>第一次。<br>和教案用動位<br>進入。<br>和教案用動位<br>建入。<br>和教案與【創<br>圖】與【向量化繪<br>1.【sketchboo<br>使用類比繪圖之四<br>紙<br>進行分割,使用<br>透意容結適量四角<br>板進行分割、使用<br>透意容結適合小導<br>工具特點與數位繪<br>課程主要流程<br>二、手稿描紙 | 圖軟體—sketchl<br>(在多平台皆可好<br>(在多平台皆可好<br>(本多平台皆可好<br>(本多平台皆可好<br>(本多平台皆可好<br>(本多平台皆可好<br>(本多平台皆可好<br>(本多平台皆可好<br>(本多平板倉」<br>(四]<br>(四]<br>(四]<br>(四]<br>(四]<br>(四]<br>(四]<br>(四] | DOO费。  副禁  】镇 專 專  數,,只果  練<br>小 | 導學生數位繪圖技巧與觸控筆的<br>吏用,介面簡潔易用卻也囊括常<br>技巧,課程跨越5周,考量學生<br>星中預先進行手稿繪製,再翻拍<br>應用,並分別著重於【類比式繪<br>之方式:<br>用平板繪圖將手繪草稿精緻化,<br>圖面向量化,配合雷射加工的模<br>可讓作品獲得最佳的精緻度。結<br>作出獨一無二的雷射雕刻作品。<br>副 app 的入門到作品輸出,完整<br>時也截長補短,使學生了解不同 |
| 先備知識    | <ol> <li>了解平板電腦的基本操作。</li> <li>知道觸控筆的使用方法。</li> <li>了解向量繪圖軟體的基本操作。</li> </ol>                                                                                                    |                                                                                                    |                                  |                                                                                                    |
| 總綱之核心素養 | A2<br>藝                                                                                                    | 系統思考與解;<br>術涵養與美感素                                                                                                    | 央問題、]<br>「養                      | 32 科技資訊與媒體素養、B3                                                                                                    |

| 學習領域/科技教 | 學習重點                                        |                                |  |  |
|----------|---------------------------------------------|--------------------------------|--|--|
| 育或資訊教育議題 | 學習內容                                        | 學習表現                           |  |  |
| 資訊教育議題   | 資議 T-Ⅲ-1 資料處理軟體的應用。                         | 資議 t-Ⅲ-2 運用資訊科技解決生<br>活中的問題。   |  |  |
| 藝術領域     | 視 E-III-3 設計思考與實作。                          | 1-III-6 能學習設計思考,進行創意<br>發想和實作。 |  |  |
| 學習目標     | 1. 能運用平板電腦的繪圖 APP 創作婁<br>2. 能實際使用不同的繪圖工具與技巧 | 这位作品。<br>5創作作品。                |  |  |

#### 三、評量方式

| 項次 | 以學習表現作為評量標準                       | 對應之學習內容類別                               | 具體評量方式      |
|----|-----------------------------------|-----------------------------------------|-------------|
| 1  | 資議 t-Ⅲ-1 運用常見的<br>資訊系統。           | 資議 S-Ⅲ-1 常見網路設<br>備、行動裝置及系統平臺之<br>功能應用。 | 【上課參與與實作表現】 |
| 2  | 1-III-6<br>能學習設計思考,進行創意<br>發想和實作。 | 視 E-III-3 設計思考與實<br>作。                  | 【上課參與與實作表現】 |

## 四、課程設計架構圖

•認識Sketchbook與基本練習(第一~三 活動一(120分鐘) 節) • 手稿描繪練習(第四、五節) 活動二(80分鐘)

## 五、教學活動步驟

|      | 活動一                                                          |    |                                      |
|------|--------------------------------------------------------------|----|--------------------------------------|
| 活動簡述 | 認識 Sketchbook 與基本練習:<br>基本功能介紹:筆觸、顏色、清除方式、圖層、輔助功能-防抖與對<br>稱。 | 時間 | 共 <u>3</u><br>節,<br><u>120</u><br>分鐘 |

| 學習表<br>現                                                          | 資議 t-Ⅲ-1 運用常見的資訊系統。<br>1-III-6 能學習設計思考,進行創意發想和實作。                                                                                                    |           |           |
|-------------------------------------------------------------------|----------------------------------------------------------------------------------------------------|-----------|-----------|
| 學習內<br>容                                                          | 資議 S-Ⅲ-1 常見網路設備、行動裝置及系統平臺之功能應用。<br>視 E-III-3 設計思考與實作。                                                                                                    |           |           |
| 學習目<br>標                                                          | 1. 能運用平板電腦的繪圖 APP 創作數位作品。<br>2. 能實際使用不同的繪圖工具與技巧創作作品。                                                                                                    |           |           |
| 教學活動<br>(名稱)                                                      | 活動內容(含時間分配)                                                                                                    | 評量方式      | 備註        |
| <ul> <li>一、基本</li> <li>功泉線習</li> <li>(3節)</li> <li>第一節</li> </ul> | <ul> <li>敷位繪圖工具介紹:</li> <li>1. 觸控筆的原理。</li> <li>2. APP 的選用。</li> <li>【本專題以 Chromebook 作為教學載具】</li> <li>-、開啟 Sketchbook APP</li> <li>「「「」」」」「「」」」」」」</li> <li>「」「」」」「」」」」</li> <li>「」、介面介紹(在此僅介紹主要使用的功能)</li> <li>生網、顏色、清除方式、圖層、輔助功能</li> <li>1. <u>筆觸</u></li> </ul> | 上課參與與實作表現 | 40 分<br>鐘 |

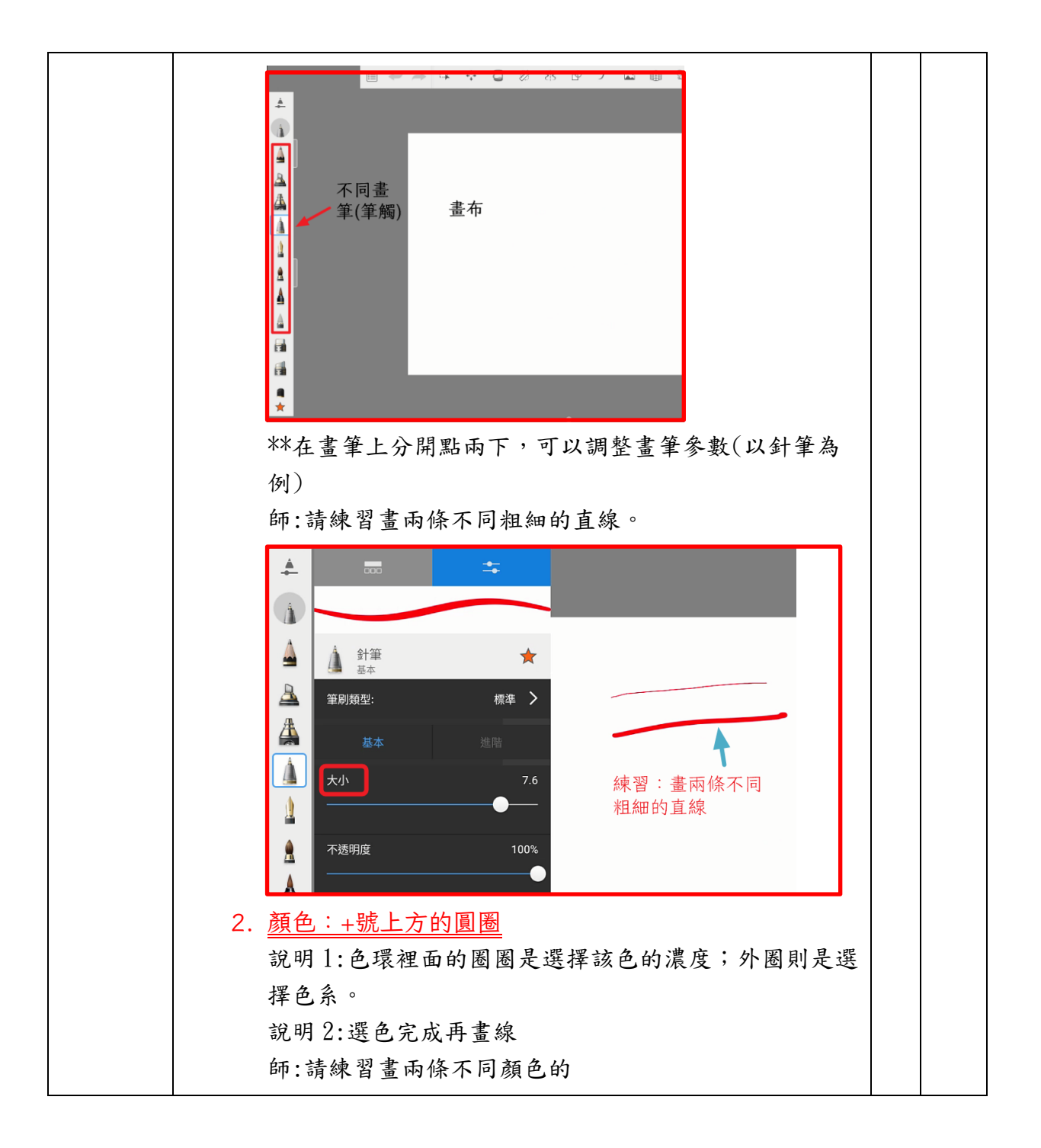

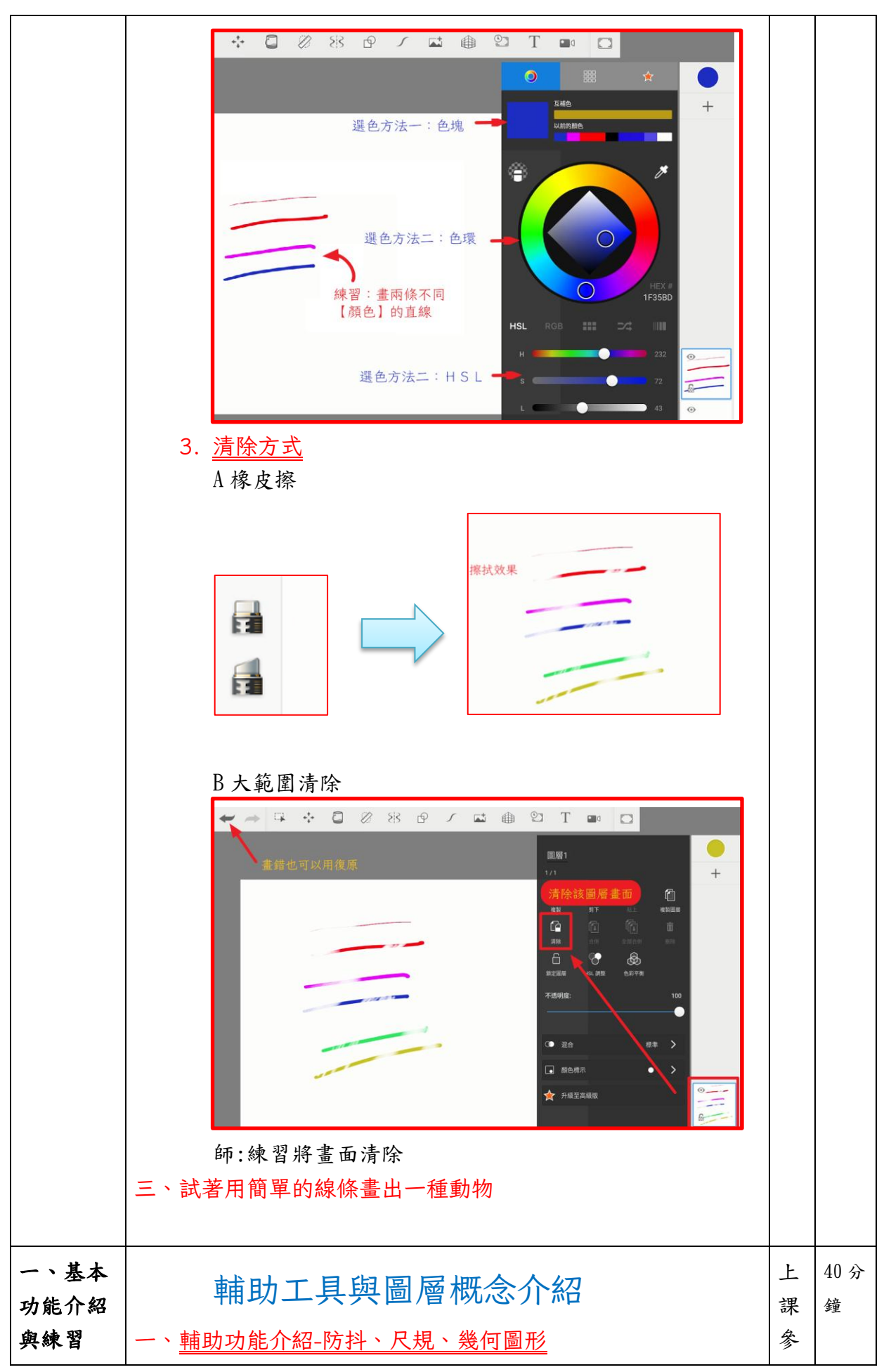

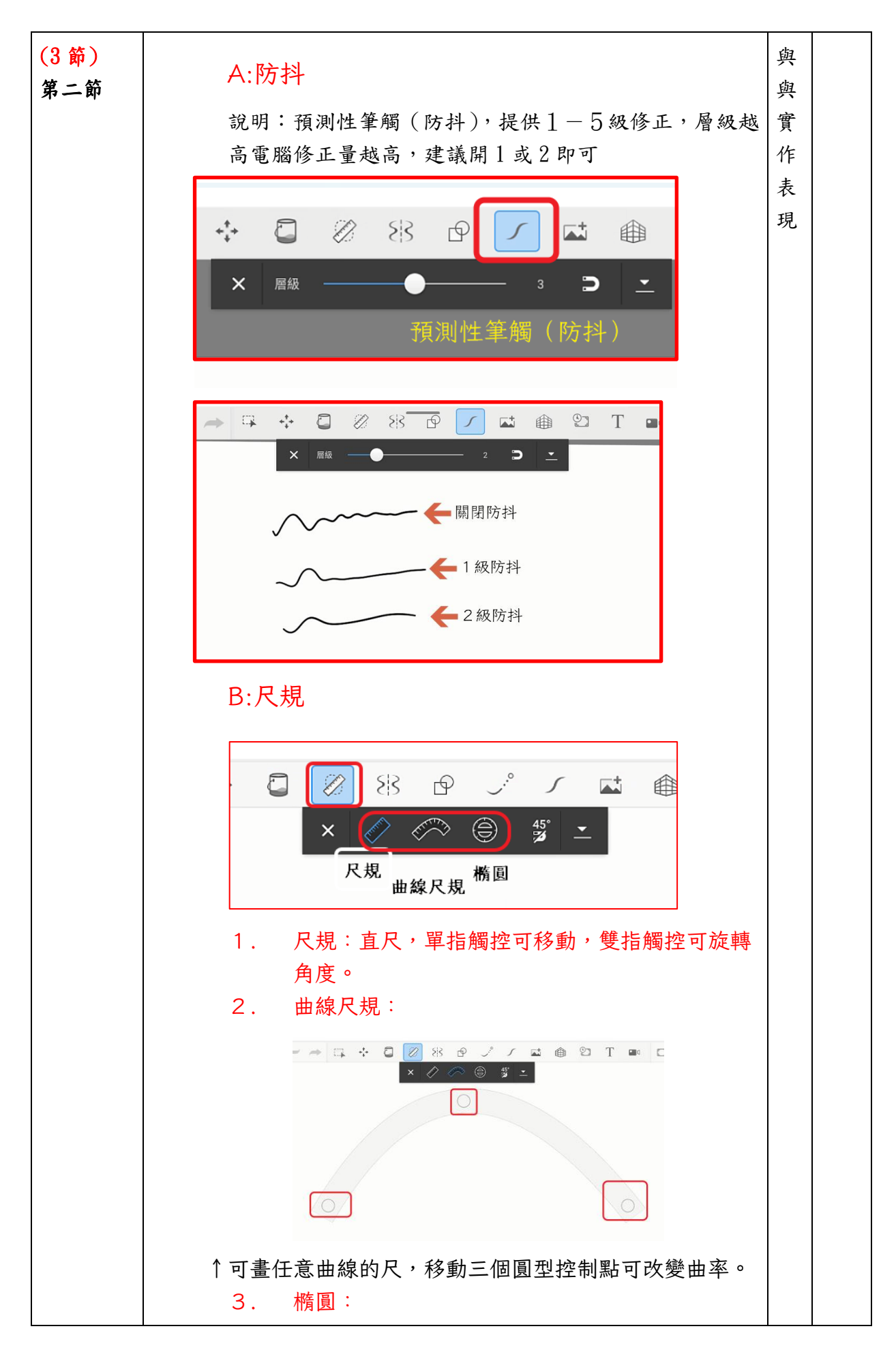

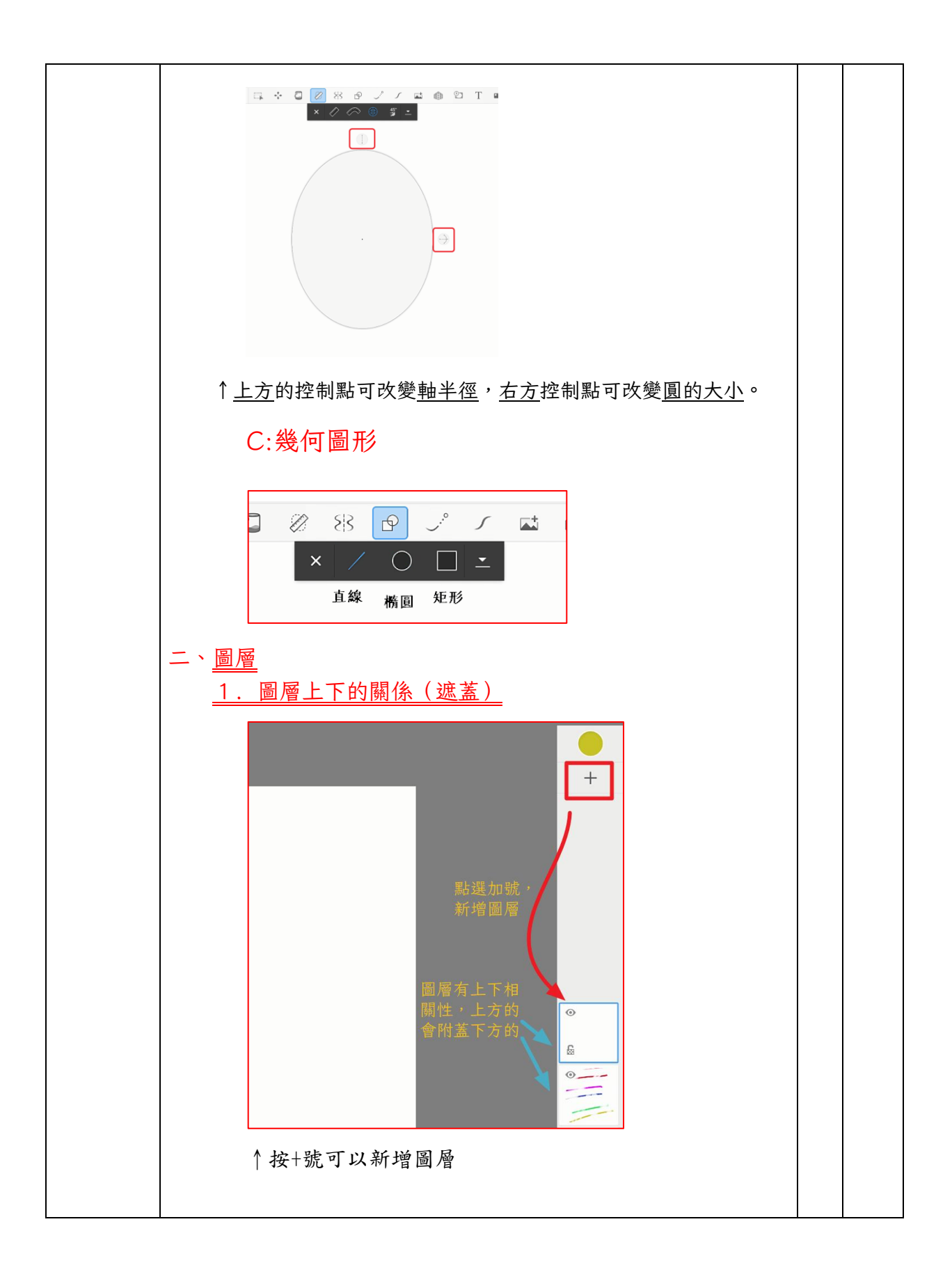

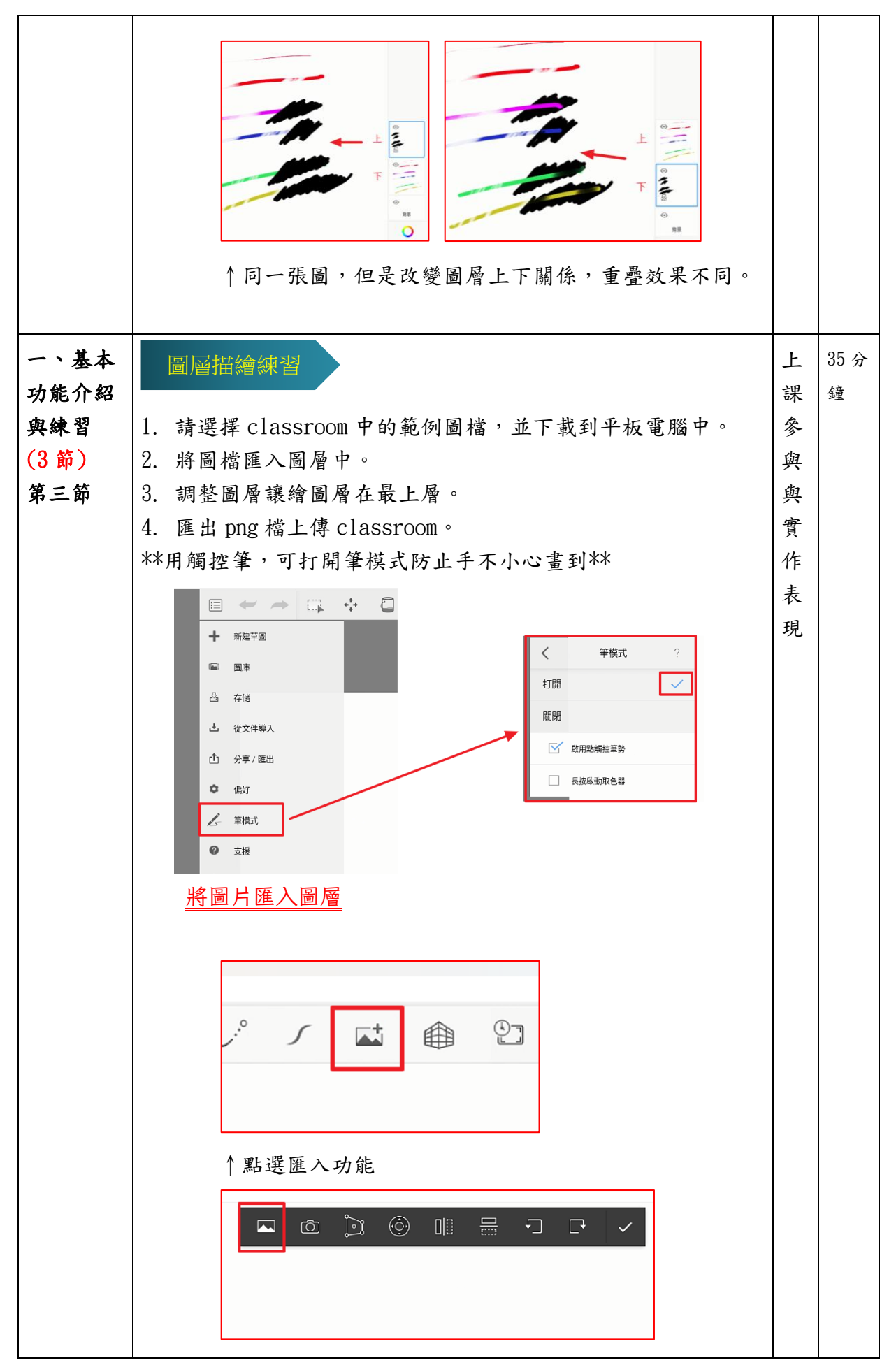

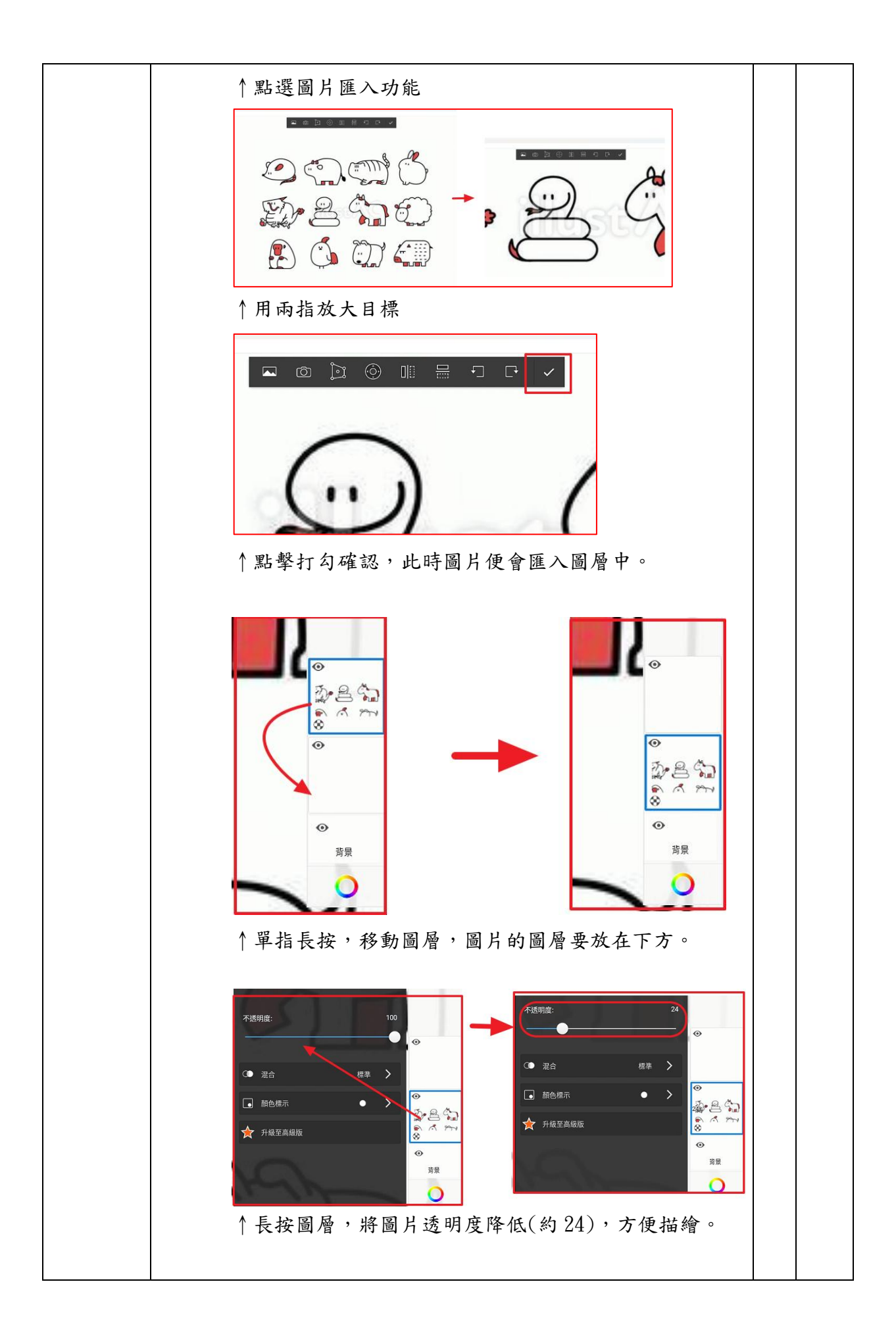

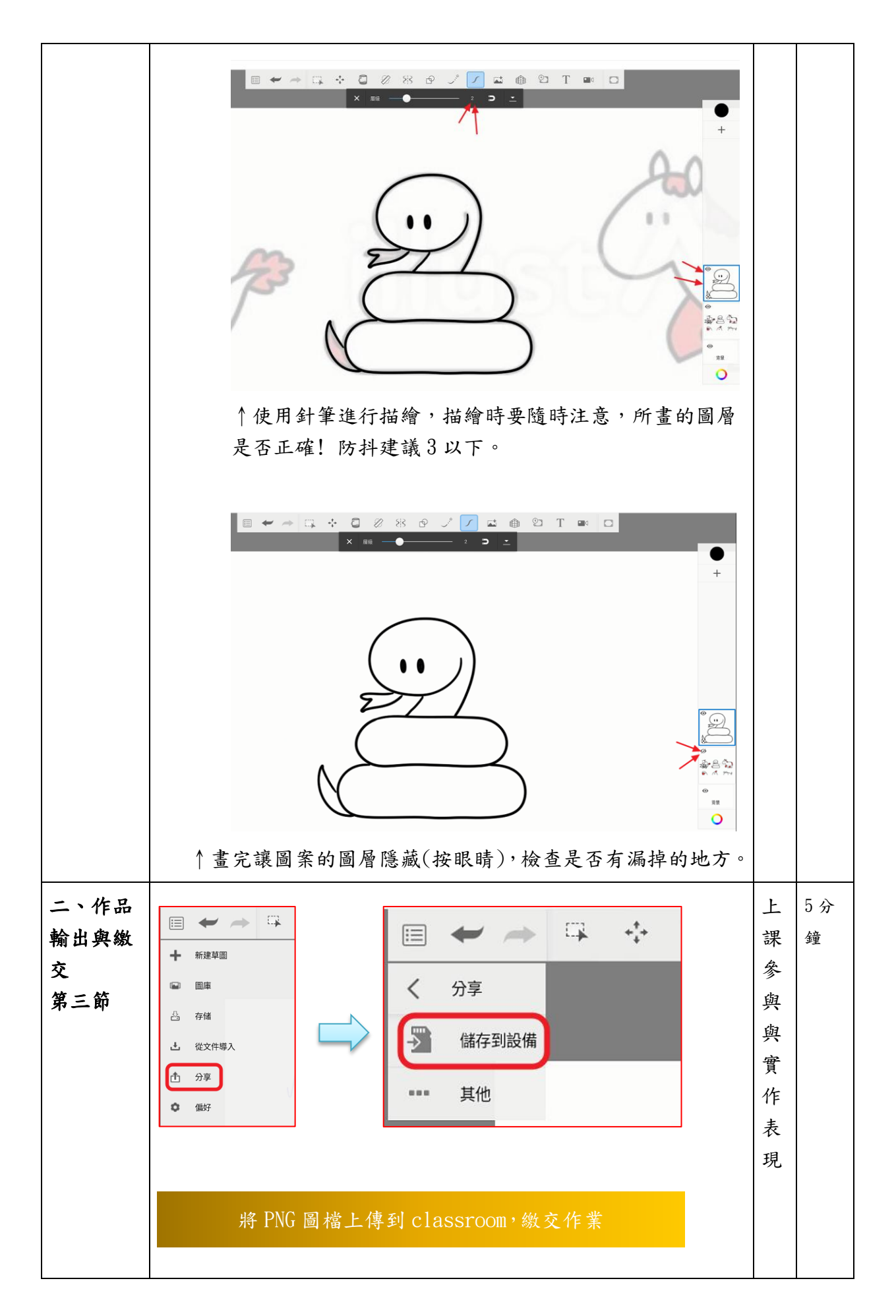

| 活動二                                                              |                                                                                                    |           |                                     |  |  |
|------------------------------------------------------------------|----------------------------------------------------------------------------------------------------|-----------|-------------------------------------|--|--|
| 活動簡述                                                             | 描圖練習:<br>圖層與描圖練習-手繪稿描繪。                                                                                                    | 時間        | 共 <u>2</u><br>節,<br><u>80</u><br>分鐘 |  |  |
| 學習表<br>現                                                         | 資議 t-Ⅲ-1 運用常見的資訊系統。<br>1-III-6 能學習設計思考,進行 <mark>創意發想和實作。</mark>                                                                                                    |           |                                     |  |  |
| 學習內<br>容                                                         | 資議 S-Ⅲ-1 常見網路設備、行動裝置及系統平臺之功能應用。<br>視 E-III-3 設計思考與實作。                                                                                                    |           |                                     |  |  |
| 學習目<br>標                                                         | <ol> <li>能運用平板電腦的繪圖 APP 創作數位作品。</li> <li>能實際使用不同的繪圖工具與技巧創作作品。</li> </ol>                                                                                                    |           |                                     |  |  |
| 教學活動<br>(名稱)                                                     | 活動內容<br>(含時間分配)                                                                                                    | 評量方式      | 備註                                  |  |  |
| <ul> <li>一、手繪</li> <li>稿描繪</li> <li>(第一、二</li> <li>節)</li> </ul> | <ul> <li>師:</li> <li>1. 可以打開防抖功能(1或2級)</li> <li>2. 使用針筆繪製。</li> <li>3. 如果有畫錯的,細微部分,可以放大後用橡皮擦修改;如果範圍較大,建議用復原功能,能節省時間。</li> <li>4. 用觸控筆,可打開筆模式防止手不小心畫到。</li> <li>5. 完成後,必須關掉其他圖層只保留一個圖層,再進行輸出。</li> <li>同上一次的步驟:</li> <li>1. 請選擇 classroom 中的手稿照片,並下載到平板電腦中。</li> <li>2. 將圖檔匯入圖層中。</li> <li>3. 調整圖層讓繪圖層在最上層。</li> <li>4. 匯出 png 檔上傳 classroom。</li> </ul> | 上課參與與實作表現 | 80 分<br>鐘                           |  |  |

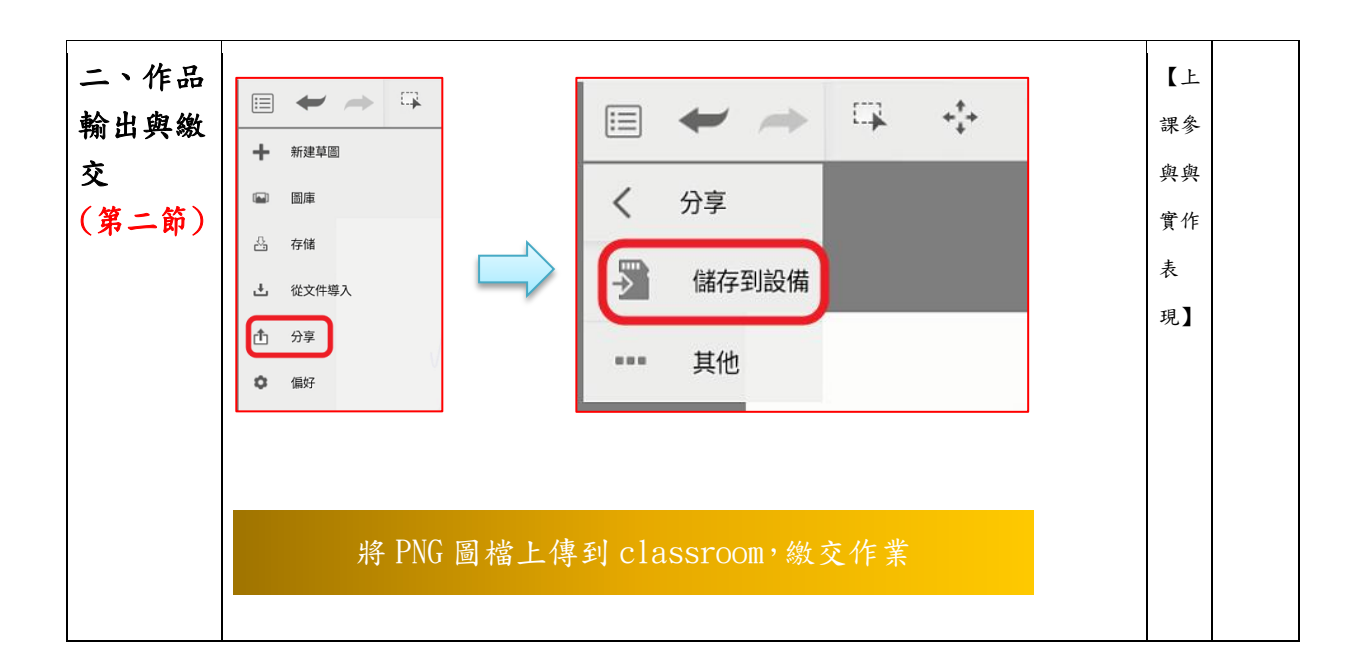

#### 六、教學回饋、參考資料

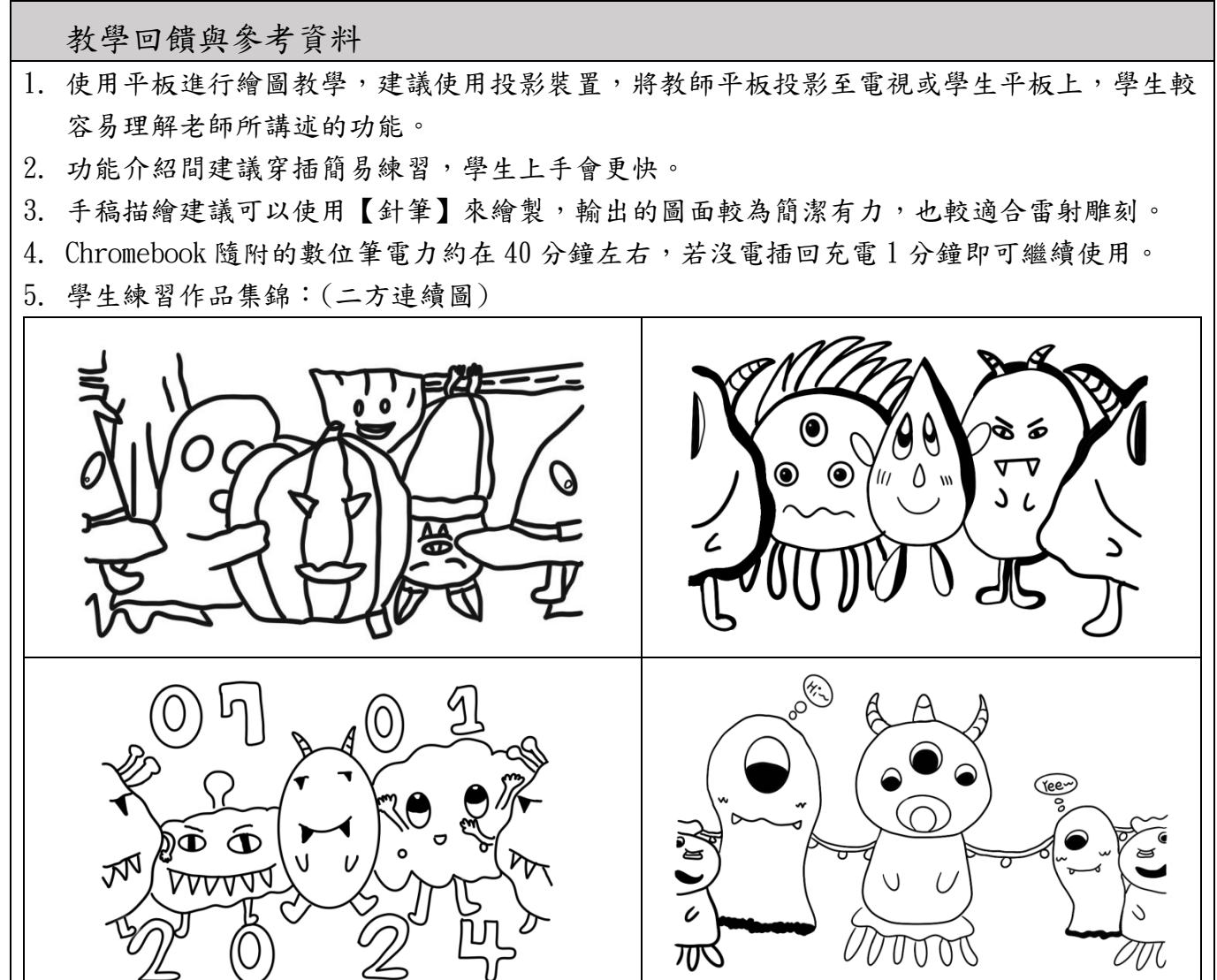

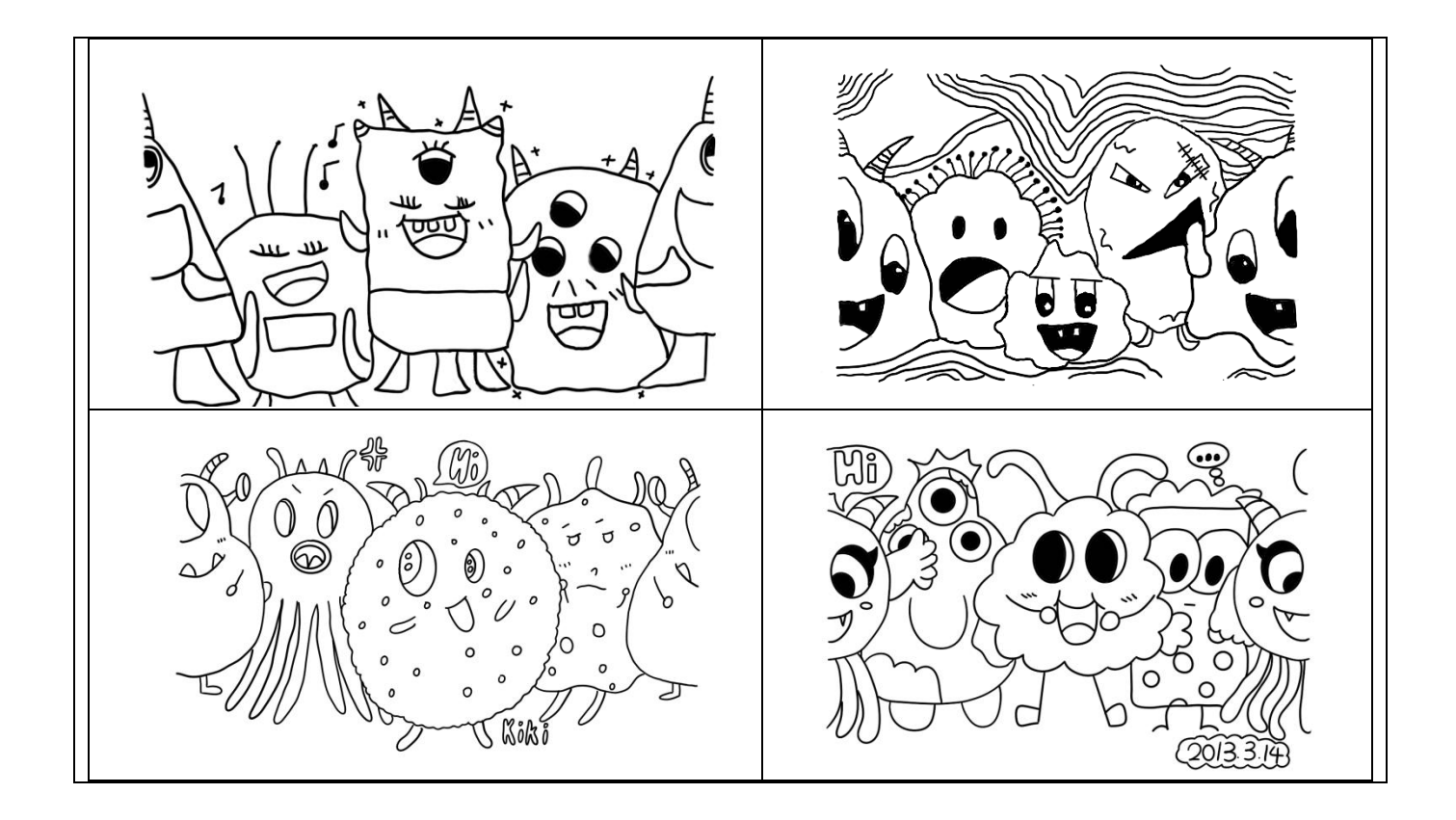